## PLAY STORE

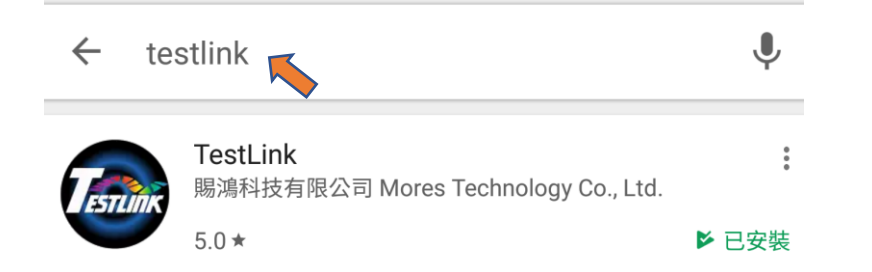

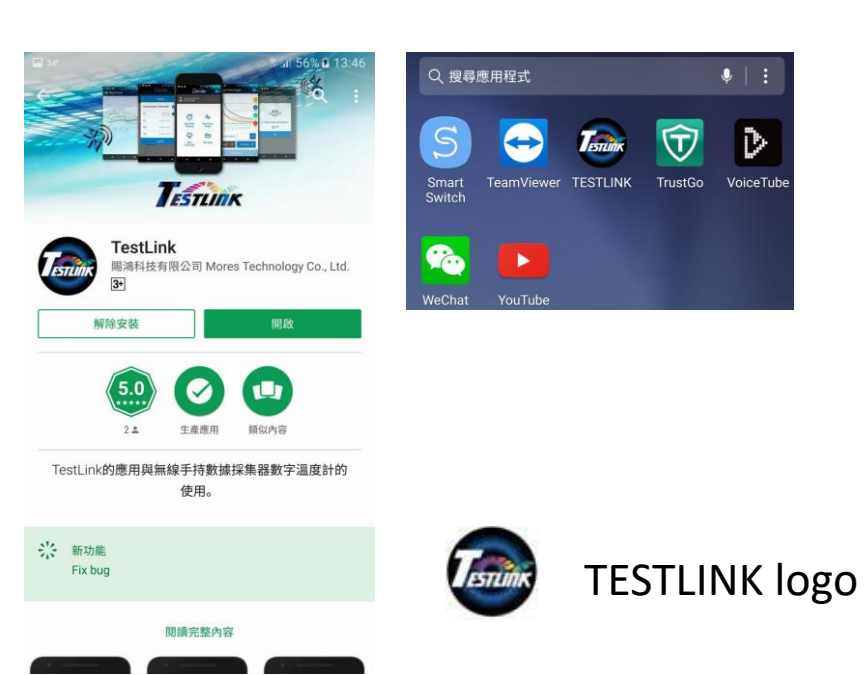

# **APP Installation**

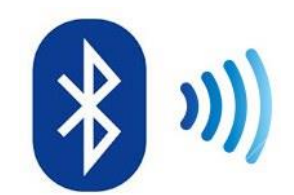

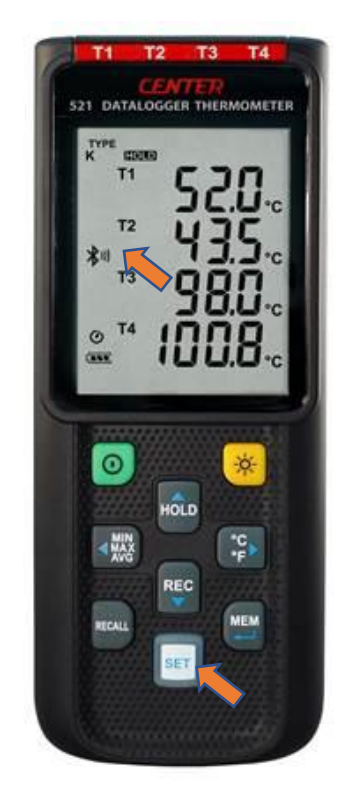

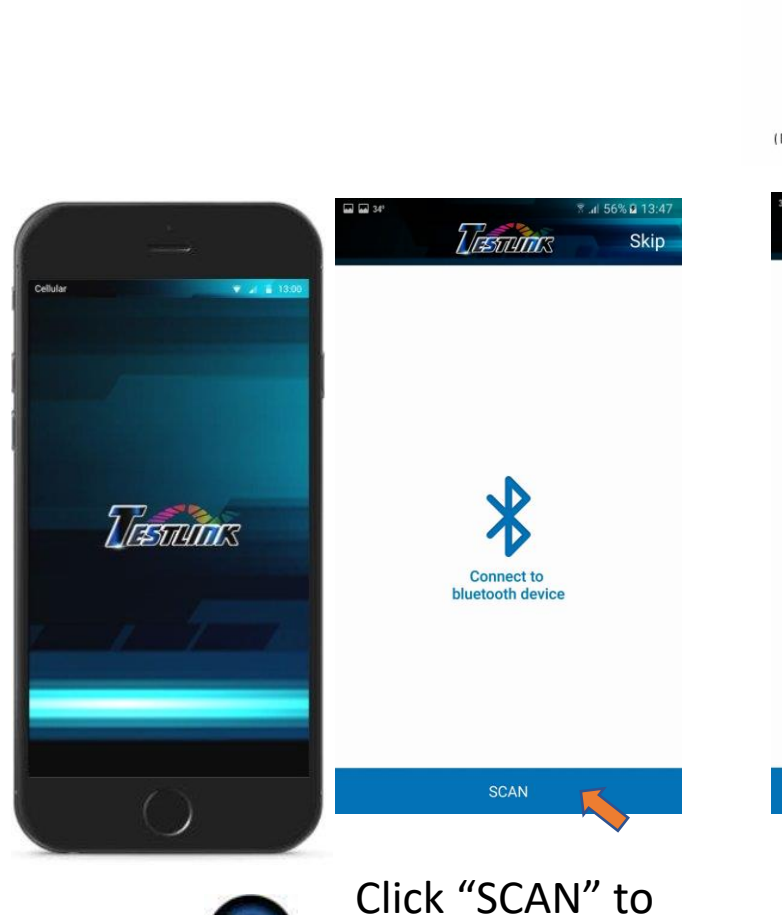

(Dimensions: 36x24x6.5 mm) Eluctooth\*

To pair the Bluetooth model number stuck on the adapter.

RESCAN

Turn on Meter. "SET" button blue led must be flashing. "Bluetooth" symbol must be on LCD

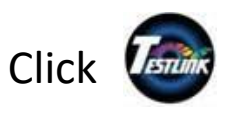

Click "SCAN" to connect to Bluetooth device

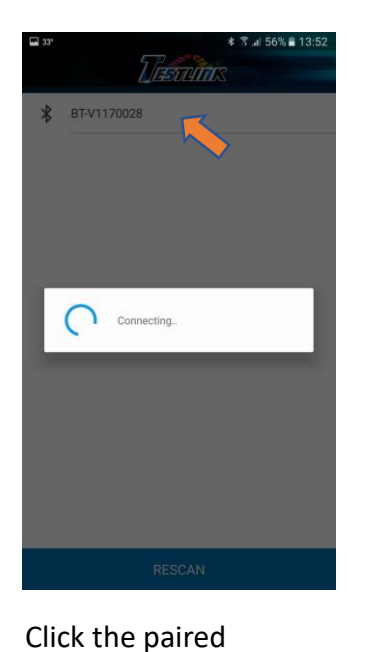

Bluetooth to connect.

🛊 😤 📶 59% 🛢 14:13

24.1 °C 🕚

32

YPE

T1

## Testerins 63 Connected to bluetooth BT-V1170028 0 A Real Time Reading **Real Time Graph** G Data Download File Open

Click "Real Time Reading"

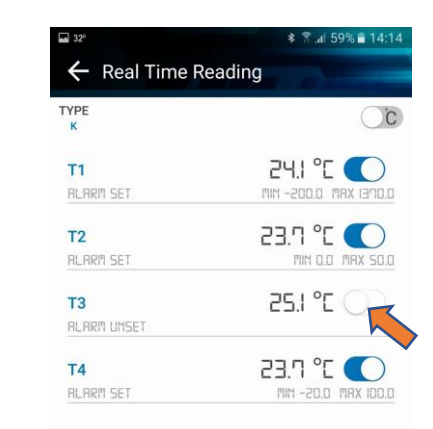

Press" temp button" to close Alarm Setting.

**Text Reading** 

TYPE K

**T1** 

Т2

тз

Т4

ALARM UNSET

ALARM UNSET

RLARM UNSET

ALARM UNSET

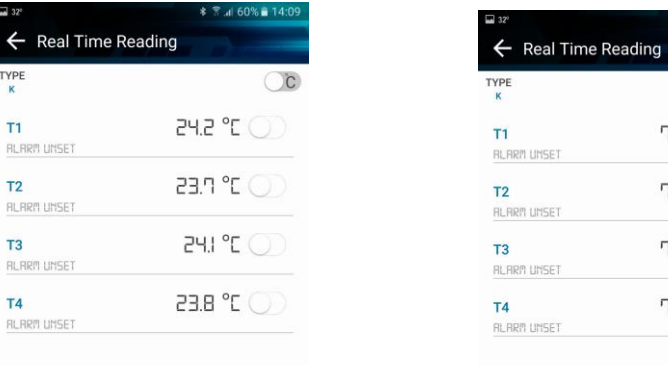

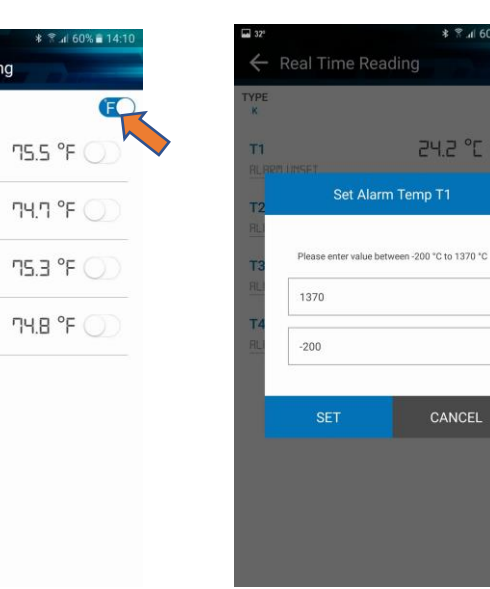

Switch to °F

Set Alarm for each channel

🕯 🖀 📶 60% 🛢 14:1

24.2 °C (

Press "OK" to stop sound.

« 🖸 »

T3 Alert value reached above

3° 85

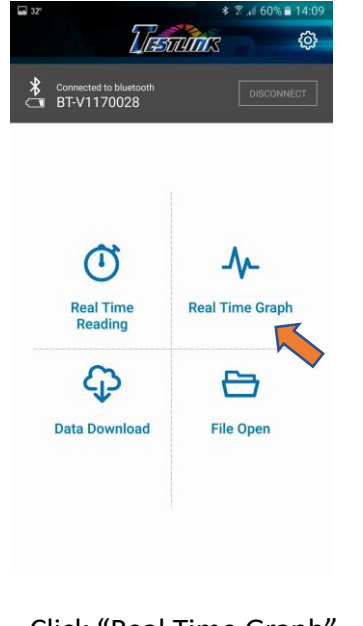

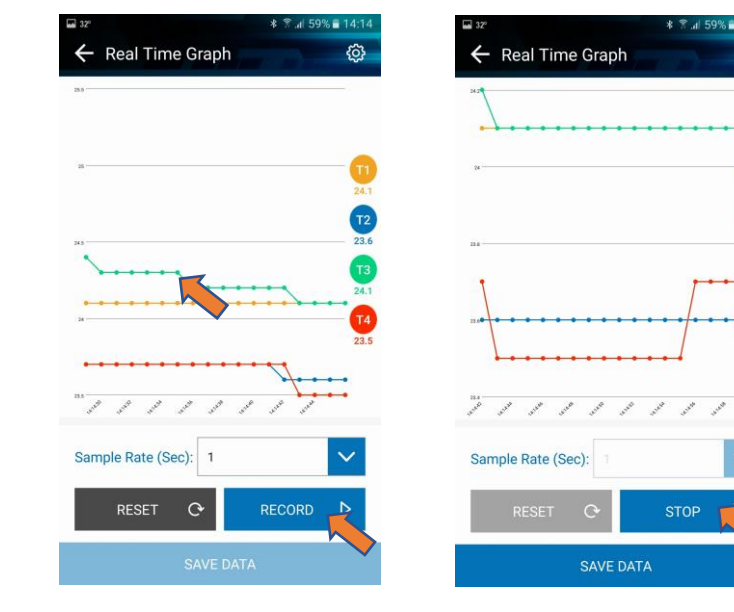

### Click "Real Time Graph"

| 32° | The                                   | * 7 J 60% = 14:09 |
|-----|---------------------------------------|-------------------|
| \$  | Connected to bluetooth<br>BT-V1170028 | DISCONNECT        |
|     |                                       |                   |
|     | $\odot$                               | _∿_               |
|     | Real Time<br>Reading                  | Real Time Graph   |
|     | ¢                                     | ⊖                 |
|     | Data Download                         | File Open         |
|     |                                       |                   |
| C   | Dpen "SA                              | VE file"          |

| Click "RECORD"                 | Click "Stop" |
|--------------------------------|--------------|
| To click the point to show the |              |
| Date/Time/Temp data on scree   | en.          |

← File Open Test-17060801.csv

GRAPH

DELETE

office

| ≅ al 58% <b>≣</b> 14:17                 | 31° |         |          |      |      | \$ 8.4 | 58%  | 15:01 |
|-----------------------------------------|-----|---------|----------|------|------|--------|------|-------|
| ~~~~~~~~~~~~~~~~~~~~~~~~~~~~~~~~~~~~~~~ | ÷   | - Text  | View     |      |      |        |      |       |
| ~                                       |     | Date    | Time     | T1   | T2   | Т3     | Т4   | Scale |
|                                         | 201 | 7/06/08 | 14:14:54 | 24.1 | 23.6 | 24.1   | 23.5 | С     |
|                                         | 201 | 7/06/08 | 14:14:55 | 24.1 | 23.6 | 24.1   | 23.5 | С     |
|                                         | 201 | 7/06/08 | 14:14:56 | 24.1 | 23.6 | 24.1   | 23.7 | С     |
|                                         | 201 | 7/06/08 | 14:14:57 | 24.1 | 23.6 | 24.1   | 23.7 | С     |
|                                         | 201 | 7/06/08 | 14:14:58 | 24.1 | 23.6 | 24.1   | 23.7 | С     |
|                                         | 201 | 7/06/08 | 14:14:59 | 24.1 | 23.6 | 24.1   | 23.7 | С     |
|                                         | 201 | 7/06/08 | 14:15:00 | 24.1 | 23.6 | 24.1   | 23.7 | с     |
|                                         | 201 | 7/06/08 | 14:15:01 | 24.1 | 23.6 | 24.1   | 23.7 | С     |
|                                         | 201 | 7/06/08 | 14:15:02 | 24.1 | 23.6 | 24.1   | 23.7 | С     |
|                                         | 201 | 7/06/08 | 14:15:03 | 24.1 | 23.6 | 24.1   | 23.7 | С     |
|                                         | 201 | 7/06/08 | 14:15:04 | 24.1 | 23.6 | 24.1   | 23.7 | с     |
|                                         | 201 | 7/06/08 | 14:15:05 | 24.1 | 23.6 | 24.1   | 23.7 | с     |
|                                         | 201 | 7/06/08 | 14:15:06 | 24.1 | 23.6 | 23.9   | 23.7 | с     |
|                                         | 201 | 7/06/08 | 14:15:07 | 24.1 | 23.6 | 23.9   | 23.7 | С     |
|                                         | 201 | 7/06/08 | 14:15:08 | 24.1 | 23.6 | 23.9   | 23.7 | С     |
|                                         | 201 | 7/06/08 | 14:15:09 | 24.1 | 23.6 | 23.9   | 23.7 | С     |
|                                         |     |         |          |      |      |        |      |       |

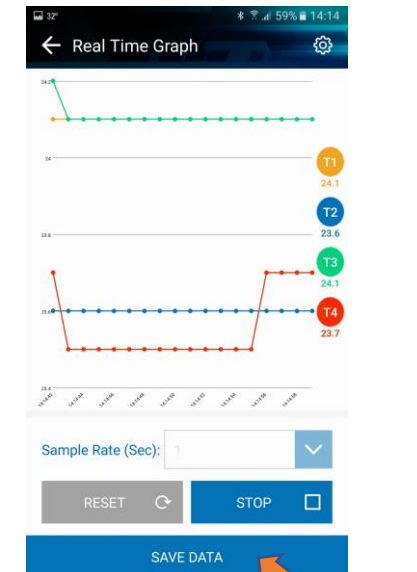

\* 😤 📶 59% 🛢 14:14

**(**)

T2

23.6

24.1

T4

23.7

117 0

. . . . . . . . . . . . .

\* 🖀 📶 58% 🛢 14:1 Data Retriving Progress.. CANCEL

\* 🖀 📶 58% 🛢 14: Save Data To Device Test-17060801 office

### Input file name to "SAVE"

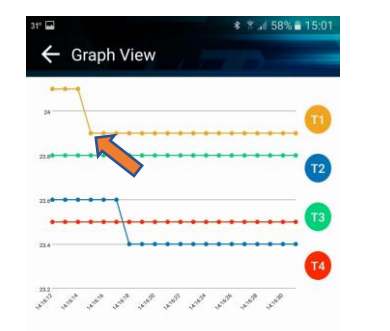

Click "SAVE DATA"

#### To click the point to show the Date/Time/Temp data on screen.

| 32'                               | ≉ 😤 ⊿í 60% 🖹 14:09 | 🖬 32°                   | * இ.al 58% ∎ 14:17 | 32°        |          |              |              | \$ 8 .al | 58% 🛢 14: | 7 32      | * 3             | ° all 58% <b>≣</b> 14:17 |
|-----------------------------------|--------------------|-------------------------|--------------------|------------|----------|--------------|--------------|----------|-----------|-----------|-----------------|--------------------------|
| 2/0                               | STUTICS 🔅          | ← Data Download         |                    | ← Tex      | t View   |              |              |          |           | 🔶 Graph   | View            |                          |
| Connected to bluetooth DISCONNECT |                    | 2017/03/22 08:24:12.csv | V                  | Date       | Time     | T1           | T2           | T3       | T4 Scal   | e 🔪       |                 |                          |
|                                   |                    | 2017/03/22 08:31:02.csv | v                  | 2017/05/04 | 14:34:12 | 24.6         | 26.2         | -        | C         |           |                 | T                        |
|                                   |                    | 2017/03/22 11:36:34.csv | v                  | 2017/05/04 | 14:34:14 | 24.6         | 26.2         |          | · C       | 25.4      | - Jane -        | T2                       |
|                                   |                    | 2017/03/22 11:42:28.csv | V                  | 2017/05/04 | 14:34:16 | 24.6         | 26.0         |          | C         | 21        |                 |                          |
| ~                                 |                    | 2017/03/22 11:42:39.csv | V                  | 2017/05/04 | 14:34:20 | 24.6         | 25.8         |          | C         | 345       |                 |                          |
| Real Time<br>Reading              | ~                  | 2017/03/29 14:41:14.csv | V                  | 2017/05/04 | 14:34:22 | 24.4<br>24.4 | 25.6<br>25.6 |          | C         | 24        |                 | <b>T</b> 4               |
|                                   | Real Time Graph    | 2017/03/29 14:41:15.csv | V                  | 2017/05/04 | 14:34:26 | 24.4         | 25.4         |          | C         | uper uper | and and and and | <sup>29</sup>            |
|                                   |                    | 2017/03/29 14:41:15.cs  | v                  | 2017/05/04 | 14:34:28 | 24.4         | 25.4         |          | C         |           |                 |                          |
| <pre>Cp</pre>                     |                    | 2017/00/27 111110000    | • *                | 2017/05/04 | 14:34:30 | 24.6         | 25.4         | ~~       | C         |           |                 |                          |
| •                                 |                    | 2017/03/29 14:41:15.csv | V                  | 2017/05/04 | 14:34:32 | 24.6         | 25.4         |          | C         |           |                 |                          |
| Data Download                     | nload File Open    | 2017/05/04 14:34:12.csv | v fr               | 2017/05/04 | 14:34:34 | 24.6         | 25.4         |          | C         |           |                 |                          |
|                                   |                    | 2017/05/22 10:17:02 00  |                    | 2017/05/04 | 14:34:36 | 24.8         | 25.4         | .777     | ,- C      |           |                 |                          |
|                                   |                    | 2017/05/23 10:17:03.CSV | v v                | 2017/05/04 | 14:34:38 | 24.8         | 25.3         |          | C         |           |                 |                          |
|                                   |                    |                         |                    | 2017/05/04 | 14:34:40 | 24.8         | 25.3         |          | C         |           |                 |                          |
|                                   |                    | DOWNLOAD GRAPH          | TEXT               | 2017/05/04 | 14:34:42 | 24.8         | 25.3         |          | C         |           |                 |                          |
|                                   |                    |                         |                    | 0017/05/04 | ******   | 04.0         | 05.0         |          | ~         |           |                 |                          |

To download the recording data from the memory of the Thermometer.

To click the point to show the Date/Time/Temp data on screen.